## **CONFIRMAÇÃO DE PREÇOS**

A funcionalidade **"Confirmação de Preços"** foi desenvolvida com o objetivo de otimizar o processo de precificação, garantindo que os preços de venda estejam sempre atualizados. Sua principal finalidade é revisar o valor de venda dos produtos a cada entrada de nota fiscal, considerando possíveis variações no custo de aquisição.

1º Passo – Iremos acessar **"Gerenciamento do Sistema"**, clicando sobre logotipo. Conforme ilustrado na imagem.

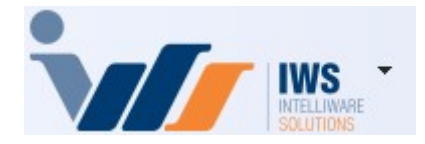

2º Passo – Para realizar a **"Confirmação de Preço"**. Acesse **(CADASTROS ► PRODUTOS ► CONFIRMAÇÃO DE PREÇOS)**, conforme ilustrado na imagem.

2025/06/27 implantacao:confirmacao\_de\_precos http://wiki.iws.com.br/doku.php?id=implantacao:confirmacao\_de\_precos&rev=1751035489 15:44

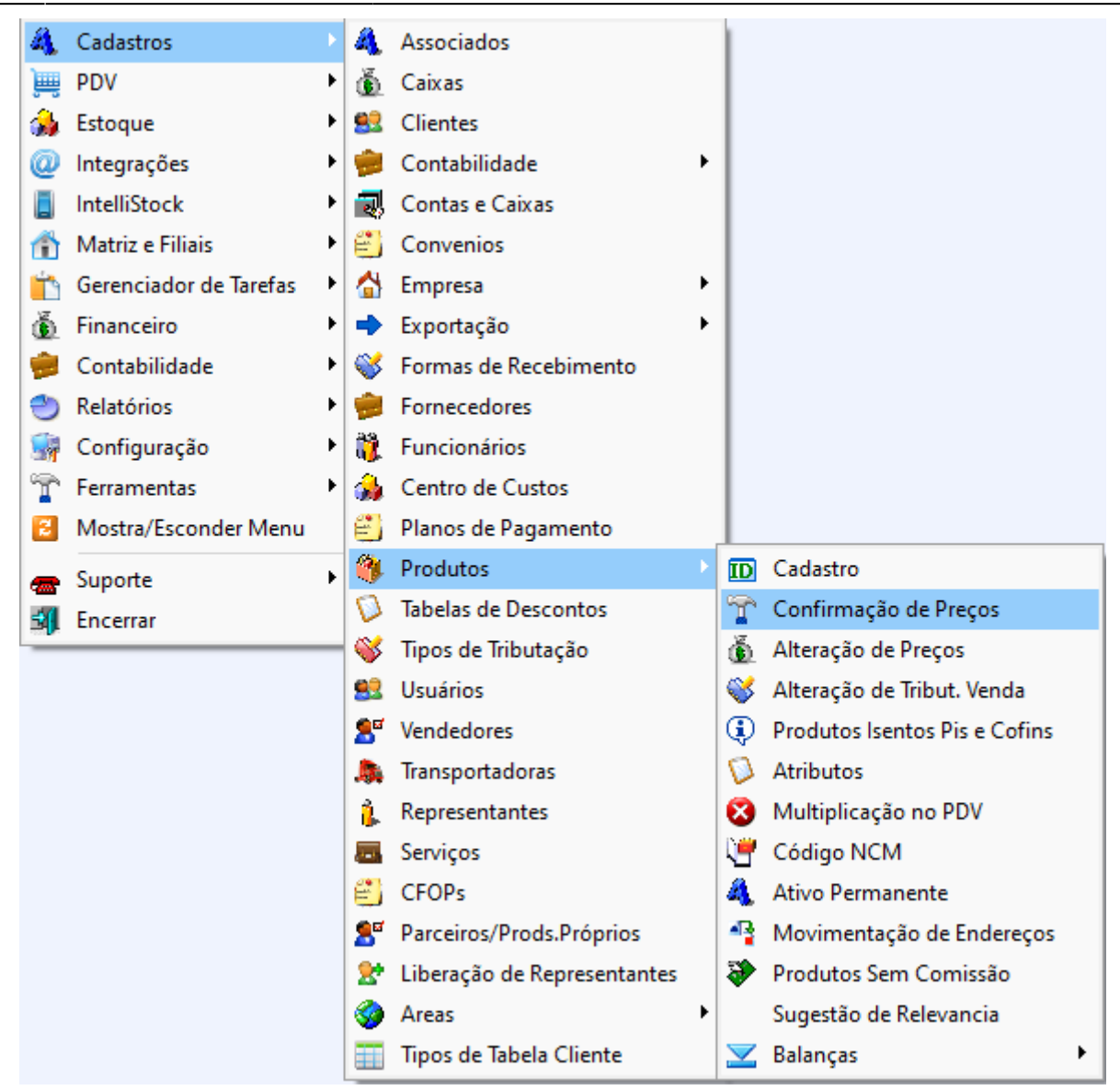

Ao acessar a rotina, o sistema exibirá automaticamente todos os produtos que tiveram lançamentos de entrada registrados, conforme ilustrado na imagem.

3/10

| 👕 Confirmar   | 👩 Descartar                  | Seção TODOS          | ∼ Grı       | IPO TODOS               | \<br>\      | Fabr. TOD    | OS               | ~           | Relevâr  | ncia Todas     |                     | \<br>\           | ·                |                 |          |
|---------------|------------------------------|----------------------|-------------|-------------------------|-------------|--------------|------------------|-------------|----------|----------------|---------------------|------------------|------------------|-----------------|----------|
| 🕸 Recarregar  | Junprimir Filtros            | Nota Fiscal 🔲 Filtra | ar Notas    | Pedidos [               | ] Filtrar F | Pedidos      | Adicional        | r Pedidos   | Cotação  | o Todos        |                     | ~                | ·                |                 |          |
|               |                              | Apenas custos altera | ados 🗌 Oc   | cultar promoçõe         | s 🗌 Most    | trar Estoque | Exportar ad      | o Confirmar | - 🗌 Mos  | trar Kit e Co  | ompostos 🗹 F        | Permitir se      | leção múlt       | ipla 🛛 📪 Leg    | enda     |
|               |                              | 🗌 Apenas com Preço ( | Concorrente | e                       |             |              |                  |             |          |                |                     |                  |                  |                 |          |
| Confirmar 👻   | № do<br>Item - Código        | ▼ Descrição ▼        | CFOP 👻      | Numero<br>Nota Fiscal 👻 | Data 👻      | Qtde NF 🔻    | Custo<br>Unit. 🔻 | Custo V     | CST -    | Custo<br>Atual | Custo<br>Ajustado 👻 | Preço<br>Atual 👻 | Preço<br>Venda 👻 | Markup<br>Atual | Markup 👻 |
|               | 1 07891000349724             | CHOCOLATE KIT KAT N  | 1403        | 003536003               | 30/03/2025  | 24           | 3,53             | 84,70       | 60       | 3,53           | 0,00                | 5,00             |                  | 41,68%          | 41,68%   |
|               | 2 07891000349779             | CHOCOLATE KIT KAT N  | 1403        | 003536003               | 30/03/2025  | 24           | 3,53             | 84,70       | 60       | 3,53           | 0,00                | 5,00             |                  | 41,68%          | 41,68%   |
|               | 3 07898681940059             | AGUA DE COCO 1 L     | 1102        | 000035590               | 31/03/2025  | 6            | 13,00            | 78,00       | 500      | 12,70          | 0,00                | 19,00            |                  | 49,61%          | 46,15%   |
| »             | 2 07898681940042             | AGUA DE COCO 300 M   | 1102        | 000035590               | 31/03/2025  | 12           | 5,00             | 60,00       | 500      | 4,99           | 0,00                | 7,50             |                  | 50,30%          | 50,00%   |
|               | 4 07898953148770             | SUCO FRUITZ LARANJ   | 1102        | 000035590               | 31/03/2025  | 6            | 14,00            | 84,00       | 500      | 13,00          | 0,00                | 19,00            |                  | 46,15%          | 35,71%   |
|               | 1 07898953148701             | SUCO PRAIS DE LARA   | 1102        | 000035590               | 31/03/2025  | 12           | 5,70             | 68,40       | 500      | 5,35           | 0,00                | 8,50             |                  | 58,88%          | 49,12%   |
| _             |                              |                      |             |                         |             |              |                  |             |          |                |                     |                  |                  |                 |          |
|               |                              |                      |             |                         |             | Item 4 de    | 6                |             |          |                |                     |                  |                  |                 |          |
| Colunas Fixas | 0 🛨 Localizar Produto        |                      |             |                         |             |              |                  | 🕺 Simulaç   | ão Preço | Venda          |                     |                  |                  |                 |          |
| CFOP 1102 C   | ST 50( Trib. F Alíq. 0% Red  | .B.C. 0% MVA         | 0%          |                         |             |              |                  |             |          |                |                     |                  |                  |                 |          |
| Revisão de Cu | stos e Confirmação de Precos |                      |             |                         |             |              |                  |             |          |                |                     |                  |                  |                 |          |

É possível utilizar os filtros **"Nota Fiscal"**, **"Pedidos"** e **"Adicionar Pedidos"**, conforme ilustrado na imagem.

| ŝ  | r Confirmar   | 👸 De           | scartar     |           | Se    | ção TODOS        |         | → Gru     | IPO TODOS               | \<br>\      | Fabr. TOD    | 00S            | ~           | Relevâ   | ncia Todas     |                   | ~                | ·                |                 |          |     |
|----|---------------|----------------|-------------|-----------|-------|------------------|---------|-----------|-------------------------|-------------|--------------|----------------|-------------|----------|----------------|-------------------|------------------|------------------|-----------------|----------|-----|
| 1  | 🔉 Recarregar  | 🗐 Im           | primir      | Filtros   | No    | ta Fiscal 🔲 🖡    | Filtrar | Notas     | Pedidos                 | ] Filtrar I | Pedidos      | Adiciona       | r Pedidos   | Cotaçã   | io Todos       |                   | ~                | ~                |                 |          |     |
|    |               |                |             |           |       | Apenas custos a  | alterad | los 🗌 Oc  | ultar promoçõe          | es 🗌 Mos    | trar Estoque | Exportar a     | o Confirma  | r 🗌 Mo   | strar Kit e Co | ompostos 🗹        | Permitir se      | eleção múlti     | pla 🛛 📮 Leg     | enda     |     |
|    |               |                |             |           |       | Apenas com Pre   | eço Co  | ncorrente | 9                       |             |              |                |             |          |                |                   |                  |                  |                 |          |     |
| •  | Confirmar 👻   | № do<br>Item ▼ | Cá          | ódigo     | •     | Descrição        | - (     | CFOP 🔻    | Numero<br>Nota Fiscal 👻 | Data 🔻      | Qtde NF 🕶    | Custo<br>Unit. | Custo<br>NF | CST -    | Custo<br>Atual | Custo<br>Ajustado | Preço<br>Atual 🝷 | Preço<br>Venda 👻 | Markup<br>Atual | Markup 🔻 | 1   |
| ▶[ |               | ] 1            | 07891000    | 0349724   |       | CHOCOLATE KIT K  | CAT M   | 1403      | 003536003               | 30/03/2025  | 24           | 3,53           | 84,70       | 60       | 3,53           | 0,00              | 5,00             |                  | 41,68%          | 41,68%   |     |
|    |               | 2              | 07891000    | 0349779   |       | CHOCOLATE KIT K  | CAT M   | 1403      | 003536003               | 30/03/2025  | 24           | 3,53           | 84,70       | 60       | 3,53           | 0,00              | 5,00             |                  | 41,68%          | 41,68%   |     |
|    |               | 3              | 07898681    | 1940059   | -     | AGUA DE COCO 1 L | L       | 1102      | 000035590               | 31/03/2025  | 6            | 13,00          | 78,00       | 500      | 12,70          | 0,00              | 19,00            |                  | 49,61%          | 46,15%   | . [ |
|    |               | 2              | 07898681    | 1940042   | - 1   | AGUA DE COCO 30  | DO MI   | 1102      | 000035590               | 31/03/2025  | 12           | 5,00           | 60,00       | 500      | 4,99           | 0,00              | 7,50             |                  | 50,30%          | 50,00%   |     |
|    |               | 4              | 07898953    | 3148770   | -     | SUCO FRUITZ LAR  |         | 1102      | 000035590               | 31/03/2025  | 6            | 14,00          | 84,00       | 500      | 13,00          | 0,00              | 19,00            |                  | 46,15%          | 35,71%   | 1   |
|    |               | 1              | 07898953    | 3148701   |       | SUCO PRAIS DE L  | ARA     | 1102      | 000035590               | 31/03/2025  | 12           | 5,70           | 68,40       | 500      | 5,35           | 0,00              | 8,50             |                  | 58,88%          | 49,12%   |     |
|    |               |                |             |           |       |                  |         |           |                         |             | Itom 1 da    |                |             |          |                |                   |                  |                  |                 |          |     |
| Co | lunas Fixas   | 0 🛋            | Localizar   | Produto   |       |                  |         |           |                         |             | Item I ue    |                | 💰 Simular   | ão Preco | venda          |                   |                  |                  |                 |          |     |
|    |               |                |             |           |       |                  |         |           |                         |             |              |                |             | ,        |                |                   |                  |                  |                 |          |     |
| CF | OP 1403 C     | ST 60 T        | rib. F Alíq | q. 0% Red | .B.C. | 0% MVA           | 09      | %         |                         |             |              |                |             |          |                |                   |                  |                  |                 |          |     |
| F  | Revisão de Cu | istos e Co     | nfirmação   | de Precos |       |                  |         |           |                         |             |              |                |             |          |                |                   |                  |                  |                 |          | _   |

A seguir, detalharemos a funcionalidade de cada um deles:

**Filtrar Notas -** Ao clicar neste botão, será exibida uma interface com as notas fiscais presentes na lista de confirmação de preços. O usuário poderá selecionar uma ou várias notas para realizar a confirmação. Quando o filtro de nota fiscal estiver aplicado, o botão **"Filtrar Notas"** ficará marcado **(com um check)** para indicar que os itens da tela estão sendo filtrados por nota. Para remover o filtro, basta clicar novamente no botão e selecionar a opção **"Limpar"**. Conforme ilustrado na imagem. Last update:

2025/06/27 implantacao:confirmacao\_de\_precos http://wiki.iws.com.br/doku.php?id=implantacao:confirmacao\_de\_precos&rev=1751035489 15:44

| 1 | Filtrar Notas       |                        |             |          |                 | _                  |           | ×  |
|---|---------------------|------------------------|-------------|----------|-----------------|--------------------|-----------|----|
| D | isponivel           |                        |             |          | Selecionado     |                    |           |    |
|   | Descrição           | ▼ Emissão ▼            | CNPJ ^      |          | Descrição       | ▼ Emissao ▼        | CNPJ      | ^  |
| ► | 005412151 (IWS)     | 10/11/2020             | 01797606000 |          | 005451567 (IWS) | 29/10/2020         | 017976060 | 00 |
|   | 000015451 (AMBEV-CI | A DE BEBIDA 08/04/2021 | 02808708011 |          |                 |                    |           |    |
|   | 054212454 (IWS)     | 19/04/2021             | 01797606000 |          |                 |                    |           |    |
|   | 005611652 (IWS)     | 22/04/2021             | 01797606000 |          |                 |                    |           |    |
|   | 000002151 (IWS)     | 29/04/2021             | 01797606000 |          |                 |                    |           |    |
|   | 000545151 (IWS)     | 19/05/2021             | 01797606000 | <u> </u> |                 |                    |           |    |
|   | 000025121 (IWS)     | 19/05/2021             | 01797606000 |          |                 |                    |           |    |
|   | 000565412 (IWS)     | 19/05/2021             | 01797606000 |          |                 |                    |           |    |
|   | _                   |                        | ~           |          |                 |                    |           | ~  |
|   |                     |                        | >           |          | <               |                    |           | >  |
|   |                     |                        |             |          |                 |                    |           |    |
|   |                     |                        |             |          |                 | 🖌 Limpar 🗙 Cancela | r 🗸 0     | k  |

**Filtrar Pedidos -** Ao clicar neste botão, será exibida uma interface com os pedidos presentes na lista de confirmação de preços. O usuário poderá selecionar um ou vários pedidos para realizar a confirmação. Quando o filtro de pedidos estiver aplicado, o botão **"Filtrar Pedidos"** ficará marcado **(com um check)** para indicar que os itens da tela estão sendo filtrados por pedido. Para remover o filtro, basta clicar novamente no botão e selecionar a opção **"Limpar"**. Conforme ilustrado na imagem.

| 🎲 Filtrar Pedi | dos          |              |            |            |   |             |              |         | _           |          | ×  |
|----------------|--------------|--------------|------------|------------|---|-------------|--------------|---------|-------------|----------|----|
| Disponivel     |              |              |            |            |   | Selecionado |              |         |             |          |    |
|                | Descrição    | •            | Emissão 🔻  | CNPJ       | ^ |             | Descrição    | ▼ Ei    | missao 👻    | CNPJ     | ^  |
| 00002428       | 3 (AMBEV-CIA | A DE BEBIDA: | 24/02/2020 | 0280870801 |   | 0000001     | 0 (MARBECKER | COMERQ2 | 3/02/2010 0 | 42676840 | 00 |
|                |              |              |            |            |   |             |              |         |             |          |    |
|                |              |              |            |            |   |             |              |         |             |          |    |
|                |              |              |            |            |   | ]           |              |         |             |          |    |
|                |              |              |            |            |   |             |              |         |             |          |    |
|                |              |              |            |            |   |             |              |         |             |          |    |
| <              |              |              |            | >          | Ť | <           |              |         |             |          | >  |
|                |              |              |            |            |   |             |              |         |             |          |    |
|                |              |              |            |            |   |             |              | Limpar  | K Cancelar  |          | Dk |

**Adicionar Pedidos -** Ao clicar neste botão, será exibida uma interface para o usuário selecionar os pedidos que deseja incluir na lista de confirmação de preços. Conforme ilustrado na imagem.

| 🎲 Pedidos                            | - 🗆 X                                     |
|--------------------------------------|-------------------------------------------|
| Empresa DESENVOLVIMENTO              |                                           |
| Fornecedor                           | Número Pedido                             |
| Início 01/04/2021 Término 25/05/2021 | Aplicar                                   |
| X - Data - Pedido                    | ✓ Validade      ✓ Total      ✓ Fornecedor |
| ▶ <u>06/05/2021</u> 024287000        | 13/05/2021 10 RE INFORMATICA LTDA         |
|                                      |                                           |
| ٤                                    | ,<br>,                                    |
| -                                    | Detalhes                                  |
| Código 🔻 Descrição                   |                                           |
| 12345001049197 ARROZ IMPERIO T1 5KG  | 11,83 1,000 10,00 10,00                   |
|                                      |                                           |
|                                      | 🗙 <u>C</u> ancelar 🕂 Inserir              |

Nessa tela, o usuário pode filtrar os pedidos por fornecedor, número do pedido, início e término, sendo que os campos fornecedor e número do pedido não são obrigatórios. Ao clicar em Inserir, o pedido já ficará disponível na tela de Confirmação de Preço, podendo ser posteriormente filtrado utilizando o botão **"Filtrar Pedidos"**.

Só é possivel inserir os pedidos que estão com status **Impresso**.

3º Passo – Caso seja necessário realizar alguma alteração no preço dos produtos, podem ser utilizadas as colunas "Preço Venda" e **"Markup"**. Para isso, basta inserir diretamente o valor desejado no campo **"Preço Venda"**, ou, alternativamente, aplicar uma porcentagem no campo **"Markup" (utilizando o símbolo "%")**, conforme ilustrado na imagem. Last update: 2025/06/27 implantacao:confirmacao\_de\_precos http://wiki.iws.com.br/doku.php?id=implantacao:confirmacao\_de\_precos&rev=1751035489 15:44

| 👕 Confirmar   | 👸 Descartar                   | Seção TODOS          | ✓ Grupo    | TODOS              | ~           | Fabr. TOD  | 0S             | ~           | Relevân  | cia Todas      |                   | `              | -              |                 |          | , |
|---------------|-------------------------------|----------------------|------------|--------------------|-------------|------------|----------------|-------------|----------|----------------|-------------------|----------------|----------------|-----------------|----------|---|
| 🚯 Recarregar  | 🚑 Imprimir                    | Nota Ficcal Eiltra   | er Notas   | Podidos 🗖          | 1 Eiltrar D | odidoc     | Adicionar      | Pedidos     | Cotação  | Todos          |                   |                | 7              |                 | /        | 1 |
|               | Filtros                       |                      |            |                    |             | euluus     |                | 0.0         |          |                |                   |                | <u> </u>       |                 |          |   |
|               |                               | Apenas custos altera |            | ir promoçoe:       | s 🛄 Mostr   | ar Estoque | Exportar ac    | o Contirmar | MOSI     | rar kit e Co   | mpostos ⊻ P       | ermitir se     | eleçao mult    | ipia 🖕 Leg      | enda     |   |
|               |                               | Apenas com Preço C   | oncorrente |                    |             |            |                |             |          |                |                   |                |                |                 |          |   |
| Confirmar 🔻   | Nº do<br>Item Código          | ▼ Descrição ▼        | CFOP - Not | umero<br>ta Fiscal | Data 🔻      | Qtde NF 🔻  | Custo<br>Unit. | NF T        | CST -    | Custo<br>Atual | Custo<br>Ajustado | Preço<br>Atual | Preço<br>Venda | Markup<br>Atual | Markup 🔻 |   |
| » 🗌           | 1 07891000349724              | CHOCOLATE KIT KAT M  | 1403 003   | 536003             | 30/03/2025  | 24         | 3,53           | 84,70       | 60       | 3,53           | 0,00              | 5,00           | 7,00           | 41,68%          | 98,35%   |   |
|               | 2 07891000349779              | CHOCOLATE KIT KAT M  | 1403 003   | 536003             | 30/03/2025  | 24         | 3,53           | 84,70       | 60       | 3,53           | 0,00              | 5,00           | 7,00           | 41,68%          | 98,35%   |   |
|               | 3 07898681940059              | AGUA DE COCO 1 L     | 1102 000   | 035590             | 31/03/2025  | 6          | 13,00          | 78,00       | 500      | 12,70          | 0,00              | 19,00          | 20,00          | 49,61%          | 53,85%   |   |
|               | 2 07898681940042              | AGUA DE COCO 300 MI  | 1102 000   | 035590             | 31/03/2025  | 12         | 5,00           | 60,00       | 500      | 4,99           | 0,00              | 7,50           | 8,00           | 50,30%          | 60,00%   |   |
|               | 4 07898953148770              | SUCO FRUITZ LARANJ   | 1102 000   | 035590             | 31/03/2025  | 6          | 14,00          | 84,00       | 500      | 13,00          | 0,00              | 19,00          | 20,00          | 46,15%          | 42,86%   |   |
|               | 1 07898953148701              | SUCO PRATS DE LARA   | 1102 000   | 035590             | 31/03/2025  | 12         | 5,70           | 68,40       | 500      | 5,35           | 0,00              | 8,50           | 9,00           | 58,88%          | 57,89%   |   |
| _             |                               |                      |            |                    |             |            |                |             |          |                |                   |                |                |                 |          |   |
|               |                               |                      |            |                    | I           | ltem 1 de  | 6              | <b>*</b>    | ~ -      |                |                   |                |                |                 |          |   |
| Colunas Fixas | 0 🖶 Localizar Produto         |                      |            |                    |             |            | [              | 🖇 Simulaçi  | ão Preço | Venda          |                   |                |                |                 |          |   |
| CFOP 1403 C   | ST 60 Trib. F Alíq. 0% Red    | .B.C. 0% MVA         | 0%         |                    |             |            |                |             |          |                |                   |                |                |                 |          |   |
| Revisão de Cu | istos e Confirmação de Preços |                      |            |                    |             |            |                |             |          |                |                   |                |                |                 |          |   |

Também é possível realizar alterações e ajustes na coluna "Custo Ajustado", caso necessário.

Ainda na parte superior, existem os botões responsáveis pelas ações a serem efetuadas na Confirmação de Preços:

**Confirmar** - Confirma as alterações realizadas nos produtos selecionados, fazendo com que os valores sejam efetivamente alterados no cadastro dos produtos.

**Descartar -** Exclui os produtos selecionados da lista de Revisão de Custo. Nenhuma alteração é realizada no cadastro dos produtos para os itens descartados.

□ **Recarregar** - Atualiza a tela e exibe novos produtos que tiveram entradas após a última atualização da tela.

**Imprimir -** Permite imprimir a lista de Revisão de Custo.

|                                           | Confin TODOS           | Cruze TODOC                    | E-ha T(             | DOC             |               |              |                |                     |                  | 1                |                 |          | _ |
|-------------------------------------------|------------------------|--------------------------------|---------------------|-----------------|---------------|--------------|----------------|---------------------|------------------|------------------|-----------------|----------|---|
| T, Confirmar                              | Seção TODOS            | Grupo                          |                     | 003             | F             | Relevanc     |                |                     | ~                | <u>^</u>         |                 |          |   |
| 🏠 Recarregar 🛛 🗁 Imprimir 🛛 🛛 Filtro      | s Nota Fiscal 🔲 🛛 Filt | rar Notas Pedidos [            | Filtrar Pedidos     | 🗋 Adicionar     | Pedidos C     | Cotação      | Todos          |                     | ~                |                  |                 |          |   |
|                                           | Apenas custos alte     | rados 📃 Ocultar promoçõ        | es 🗌 Mostrar Estoqu | e 📃 Exportar ao | Confirmar     | Mostr        | ar Kit e Co    | mpostos 🗹 F         | ermitir se       | leção múlti      | ola 🛛 📮 Leg     | enda     |   |
|                                           | 🗌 Apenas com Preço     | Concorrente                    |                     |                 |               |              |                |                     |                  |                  |                 |          |   |
| Confirmar ▼ Nº do ▼ Código                | ▼ Descrição ▼          | CFOP - Numero<br>Nota Fiscal - | Data 👻 Qtde NF      | Custo<br>Unit.  | Custo<br>NF • | CST 🗸 🖁      | Custo<br>Atual | Custo<br>Ajustado 👻 | Preço<br>Atual 👻 | Preço<br>Venda 👻 | Markup<br>Atual | Markup 👻 |   |
| 1 07891000349724                          | CHOCOLATE KIT KAT      | M 1403 003536003               | 30/03/2025 2        | 4 3,53          | 84,70         | 60           | 3,53           | 0,00                | 5,00             | 7,00             | 41,68%          | 98,35%   |   |
| 2 07891000349779                          | CHOCOLATE KIT KAT      | M 1403 003536003               | 30/03/2025 2        | 4 3,53          | 84,70         | 60           | 3,53           | 0,00                | 5,00             | 7,00             | 41,68%          | 98,35%   |   |
| 3 07898681940059                          | AGUA DE COCO 1 L       | 1102 000035590                 | 31/03/2025          | 6 13,00         | 78,00         | 500          | 12,70          | 0,00                | 19,00            | 20,00            | 49,61%          | 53,85%   |   |
| 2 07898681940042                          | AGUA DE COCO 300 M     | 1 1102 000035590               | 31/03/2025 1        | 2 5,00          | 60,00         | 500          | 4,99           | 0,00                | 7,50             | 8,00             | 50,30%          | 60,00%   |   |
| 4 07898953148770                          | SUCO FRUITZ LARAN      | J 1102 000035590               | 31/03/2025          | 6 14,00         | 84,00         | 500          | 13,00          | 0,00                | 19,00            | 20,00            | 46,15%          | 42,86%   |   |
| 1 07898953148701                          | SUCO PRATS DE LAR      | A 1102 000035590               | 31/03/2025 1        | 2 5,70          | 68,40         | 500          | 5,35           | 0,00                | 8,50             | 9,00             | 58,88%          | 57,89%   |   |
| _                                         |                        |                                | Item 5 (            | e 6             |               |              |                |                     |                  |                  |                 |          |   |
| Colunas Eixas 0 🛋 Localizar Produto       |                        |                                | Itell 3 t           |                 | Simulaçã      | io Preco V   | (enda          |                     |                  |                  |                 |          |   |
|                                           |                        |                                |                     |                 | e onnaiaya    | io i i ogo v | Cilda          |                     |                  |                  |                 |          |   |
| CFOP 1102 CST 500 Trib. F Alíq. 0% R      | ed.B.C. 0% MVA         | 0%                             |                     |                 |               |              |                |                     |                  |                  |                 |          |   |
| Revisão de Custos e Confirmação de Preços |                        |                                |                     |                 |               |              |                |                     |                  |                  |                 |          | - |

7/10

2025/07/29 22:48

4º Passo – Após realizar as alterações de preço, ou caso opte por mantê-los, é necessário confirmar ou descartar as informações. Para isso, todos os produtos devem ser marcados na coluna **"Confirmar"** antes de executar a ação desejada, conforme ilustrado na imagem.

| 👕 Confirmar 🔞 (                      | Descartar               | Seção TODOS          | ∼ Gru      | JPO TODOS               | ~          | Fabr. TOD   | os               | ~           | Relevâr  | ncia Todas       |                     |                  | ~                |                 |          |
|--------------------------------------|-------------------------|----------------------|------------|-------------------------|------------|-------------|------------------|-------------|----------|------------------|---------------------|------------------|------------------|-----------------|----------|
| 🚯 Recarregar 🍙                       | Imprimir Filtros        | Nota Fiscal 🔲 Filtra | r Notas    | Pedidos                 | Filtrar F  | edidos      | Adicional        | r Pedidos   | Cotação  | Todos            |                     |                  | -                |                 |          |
|                                      | i iici os               | Apenas custos altera | dos 🗌 O    | cultar promoçõe         | s 🗌 Most   | rar Estoque | Exportar ad      | o Confirmar | Mos      | trar Kit e Co    | mpostos 🗹           | Permitir s       | eleção múlti     | ola 🛛 📪 Leg     | enda     |
|                                      |                         | Apenas com Preço C   | oncorrente | 9                       |            |             |                  |             |          |                  |                     |                  |                  |                 |          |
| Confirmar → <sup>Nº</sup> do<br>Item | ▼ Código ▼              | Descrição 🔻          | CFOP -     | Numero<br>Nota Fiscal 👻 | Data 👻     | Qtde NF 🔻   | Custo<br>Unit. 👻 | Custo V     | CST -    | Custo<br>Atual 👻 | Custo<br>Ajustado 👻 | Preço<br>Atual 👻 | Preço<br>Venda 👻 | Markup<br>Atual | Markup 👻 |
|                                      | 1 07891000349724        | CHOCOLATE KIT KAT M  | 1403       | 003536003               | 30/03/2025 | 24          | 3,53             | 84,70       | 60       | 3,53             | 0,00                | 5,00             | 7,00             | 41,68%          | 98,36%   |
|                                      | 2 07891000349779        | CHOCOLATE KIT KAT M  | 1403       | 003536003               | 30/03/2025 | 24          | 3,53             | 84,70       | 60       | 3,53             | 0,00                | 5,00             | 7,00             | 41,68%          | 98,36%   |
|                                      | 3 07898681940059        | AGUADE COCO 1 L      | 1102       | 000035590               | 31/03/2025 | 6           | 13,00            | 78,00       | 500      | 12,70            | 0,00                | ) 19,00          | 20,00            | 49,61%          | 53,85%   |
|                                      | 2 07898681940042        | AGUA DE COCO 300 MI  | 1102       | 000035590               | 31/03/2025 | 12          | 5,00             | 60,00       | 500      | 4,99             | 0,00                | 7,50             | 8,00             | 50,30%          | 60,00%   |
|                                      | 4 07898953148770        | SUCO FRUITZ LARANJ   | 1102       | 000035590               | 31/03/2025 | 6           | 14,00            | 84,00       | 500      | 13,00            | 0,00                | 19,00            | 20,00            | 46,15%          | 42,86%   |
|                                      | 1 07898953148701        | SUCO PRAIS DE LARA   | 1102       | 000035590               | 31/03/2025 | 12          | 5,70             | 68,40       | 500      | 5,35             | 0,00                | 8,50             | 9,00             | 58,88%          | 57,89%   |
|                                      |                         |                      |            |                         |            |             |                  |             |          |                  |                     |                  |                  |                 |          |
|                                      |                         |                      |            |                         |            | Item 6 de   | 6                |             |          |                  |                     |                  |                  |                 |          |
| Colunas Fixas 0 韋                    | Localizar Produto       |                      |            |                         |            |             |                  | 🕺 Simulaç   | ão Preço | Venda            |                     |                  |                  |                 |          |
| CFOP 1102 CST 500                    | Trib. F Alíq. 0% Red.B. | C. 0% MVA 0          | )%         |                         |            |             |                  |             |          |                  |                     |                  |                  |                 |          |
| Revisão de Custos e                  | Confirmação de Preços 🦯 |                      |            |                         |            |             |                  |             |          |                  |                     |                  |                  |                 |          |

5º Passo – Ao clicar no botão **"Confirmar"**, será exibida uma tela de confirmação, conforme ilustrado na imagem.

Last update:

2025/06/27 implantacao:confirmacao\_de\_precos http://wiki.iws.com.br/doku.php?id=implantacao:confirmacao\_de\_precos&rev=1751035489 15:44

| 👚 Confirmar   | 🔞 Descartar           |             | Seção TODOS                   |           | ✓ Grupo TODO  | S ·                  | <ul> <li>Fabr. TOD</li> </ul> | OS          | ~         | Relevân  | cia Todas     |             | ~           | -            |           |          |   |
|---------------|-----------------------|-------------|-------------------------------|-----------|---------------|----------------------|-------------------------------|-------------|-----------|----------|---------------|-------------|-------------|--------------|-----------|----------|---|
| 🚯 Recarregar  | 🤄 Imprimir            | Filtroc     | Nota Fiscal                   | Filtrar N | otas Pedid    | os 🗖 Filtrar         | Pedidos                       | Adicionar   | Pedidos   | Cotação  | Todos         |             |             | 7            |           |          |   |
|               |                       | Thuos       |                               | alterados | Cultar pro    | morões 🗌 Mos         | trar Estoque                  | Exportan ac | Confirmar | Mod      | trar Kit e Co | mnostos 🔽 P | Pormitir s  | elecão múlti | ala 🔤 Log | chne     |   |
|               |                       |             | Apenas com P                  | reco Conc | orrente       |                      | and Esteque                   |             |           |          |               |             | critical de |              | the cog   | citat    |   |
|               | Nº do                 |             |                               |           | Numor         |                      |                               | Custo       | Custo     |          | Custo         | Custo       | Dreco       | Dreco        | Markup    |          |   |
| Confirmar 👻   | Item Có               | digo        | <ul> <li>Descrição</li> </ul> | ▼ CF      | OP - Nota Fis | cal 👻 Data 👻         | Qtde NF 🔻                     | Unit.       | NF T      | CST -    | Atual -       | Ajustado 👗  | Atual T     | Venda 🔪      | Atual     | Markup 🔻 |   |
| $\sim$        | 1 078910-03           | 349724      | CHOCOLATE KIT                 | KAT M     | 1403 0035360  | 30/03/2025           | 24                            | 3,53        | 84,70     | 60       | 3,53          | 0,00        | 5,00        | 7,00         | 41,68%    | 98,36%   |   |
|               | 2 07891000            | 349779      | CHOCOLATE KIT                 | KAT M     | 1403 0035360  | 30/03/2025           | 24                            | 3,53        | 84,70     | 60       | 3,53          | 0,00        | 5,00        | 7,00         | 41,68%    | 98,36%   |   |
| $\sim$        | 3 07898681            | 940059      | AGUADE COCO                   | 1L        | Confirm       |                      |                               | ×           | 78,00     | 500      | 12,70         | 0,00        | 19,00       | 20,00        | 49,61%    | 53,85%   | _ |
|               | 2 07898681            | 940042      | AGUADE COCO                   | 300 MI    |               |                      |                               |             | 60,00     | 500      | 4,99          | 0,00        | 7,50        | 8,00         | 50,30%    | 60,00%   |   |
|               | 4 07898953            | 148770      | SUCO FRUITZ L/                | ARANJ     |               | ar todos os itens si | ecionados:                    |             | 84,00     | 500      | 13,00         | 0,00        | 19,00       | 20,00        | 46,15%    | 42,86%   |   |
| × 🗹           | 1 07898953            | 148701      | SUCO PRATS DE                 | LARA      |               |                      |                               | _           | 68,40     | 500      | 5,35          | 0,00        | 8,50        | 9,00         | 58,88%    | 57,89%   | 6 |
|               |                       |             |                               |           |               |                      | Yes                           | No          |           |          |               |             |             |              |           |          |   |
|               |                       |             |                               |           |               |                      |                               | _           |           |          |               |             |             |              |           |          | 1 |
|               |                       |             |                               |           |               | <b>1</b>             |                               |             |           |          |               |             |             |              |           |          |   |
|               |                       |             |                               |           |               |                      |                               |             |           |          |               |             |             |              |           |          |   |
|               |                       |             |                               |           |               |                      |                               |             |           |          |               |             |             |              |           |          |   |
|               |                       |             |                               |           |               |                      |                               |             |           |          |               |             |             |              |           |          |   |
|               |                       |             |                               |           |               |                      |                               |             |           |          |               |             |             |              |           |          |   |
|               |                       |             |                               |           |               |                      |                               |             |           |          |               |             |             |              |           |          |   |
|               |                       |             |                               |           |               |                      |                               |             |           |          |               |             |             |              |           |          |   |
|               |                       |             |                               |           |               |                      |                               |             |           |          |               |             |             |              |           |          |   |
|               |                       |             |                               |           |               |                      |                               |             |           |          |               |             |             |              |           |          |   |
|               |                       |             |                               |           |               |                      |                               |             |           |          |               |             |             |              |           |          | 1 |
| _             |                       |             |                               |           |               |                      |                               |             |           |          |               |             |             |              |           |          |   |
|               |                       |             |                               |           |               |                      | Item 6 de                     | 6           |           |          |               |             |             |              |           |          |   |
| Colunas Fixas | 0 🗧 Localizar F       | Produto     |                               |           |               |                      |                               |             | 💈 Simulaç | ão Preço | Venda         |             |             |              |           |          |   |
|               |                       |             |                               |           |               |                      |                               |             |           |          |               |             |             |              |           |          |   |
| CFOP 1102 C   | ST 500 Trib. F Alíq.  | . 0% Red.B  | .C. 0% MVA                    | 0%        |               |                      |                               |             |           |          |               |             |             |              |           |          |   |
| Revisão de Cu | istos e Confirmação o | te Precos / | /                             |           |               |                      |                               |             |           |          |               |             |             |              |           |          |   |

Será exibida a tela de confirmação. Conforme ilustrado na imagem abaixo.

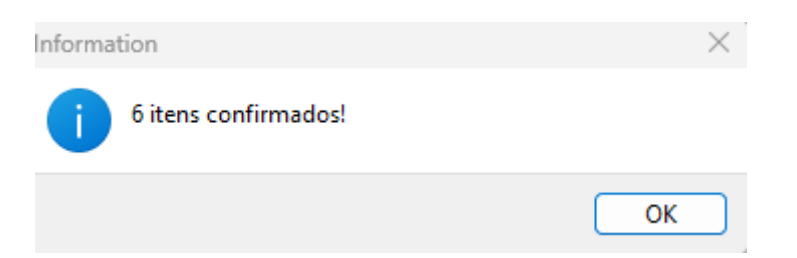

No centro da tela são exibidas as informações dos itens, com alguns campos editáveis para posterior confirmação:

- Confirmar: Campo para selecionar os itens nos quais a ação de Confirmar ou Descartar será aplicada;
- Código: Exibe o código de barras do item;
- Descrição: Exibe a descrição do item;
- CFOP: Exibe o CFOP da nota fiscal de entrada que inseriu o item na Lista de Revisão de Custo;
- CST: Exibe o CST utilizado na tributação do item na nota fiscal;
- Data: Exibe a data de entrada da nota fiscal;
- T Indica o tipo de tributação.

F - Substituição Tributária; I - Isento; N - Não Tributado; T - Tributado.

- Aliq.: Exibe a alíquota de ICMS utilizada na nota fiscal de entrada;
- RBC: Exibe a porcentagem de redução na base de cálculo do ICMS;
- Qtde NF: Exibe a quantidade do produto registrada na nota fiscal;
- Custo Atual: Exibe o custo anterior do produto;
- Preço Atual: Exibe o preço de venda atual do produto;
- Preço Mínimo: Exibe o preço mínimo do produto (considerando o desconto máximo cadastrado);
- Max. Desconto: Exibe o desconto máximo permitido para o item;
- Markup Atual: Exibe o markup do item considerando o custo anterior ao lançamento da nota;
- Custo NF: Exibe o custo do produto na nota fiscal, sem incluir despesas adicionais (como frete);
- Custo Unit.: Exibe o novo custo unitário do item (inclui despesas adicionais como frete e outras).

Este será o custo cadastrado do produto;

- Custo Ajustado: Por padrão, vazio. Permite ajustes manuais no custo do produto caso necessário;
- Markup: Calculado automaticamente:

Se Preço Venda estiver preenchido, mostra o novo markup com base no custo do produto e preço digitado. Se Preço Venda estiver vazio, mostra o novo markup com base no custo atualizado e preço anterior.

- **Preço Venda:** Campo editável para indicar o novo preço de venda. Pode ser preenchido automaticamente em dois casos:
- 1. Durante o lançamento da nota fiscal, se o usuário já informou o novo preço.
- 2. Caso um valor tenha sido digitado na Confirmação de Preço e o item não tenha sido confirmado ou descartado.
- Preço Normal: Exibe o preço regular do item (caso esteja em promoção).
- Validade: Exibe a data de validade do item conforme registrado na nota.
- Sob. Obs.: Permite incluir o item na lista de observações.
- Nomes: Exibe o nome do fornecedor que emitiu a nota fiscal.

Cores para Identificação de Mudanças

A "Confirmação de Preço" utiliza cores para destacar alterações:

Custo Unit.: Custo alterado.

Custo Ajustado: Diferente do custo anterior à nota fiscal. **Preço Venda:** Diferente do preço atual. Markup: Indicativo de margem negativa com a nova configuração. **Markup:** Novo markup inferior ao markup anterior (variação >5%). Descrição: Produto em promoção. Descrição: Produto com grade de equivalência de preço.

Caso tenha alguma duvida, é possível acessar a nota fiscal dando dois cliques sobre o item. Caso deseje visualizar o cadastro do item, basta clicar com o botão direito do mouse e pedir para abrir o **Cadastro do produto.** 

É importante ressaltar que o processo de Exportação para o PDV deve ser realizado sempre que houver um novo cadastro ou qualquer alteração em cadastros já existentes. Acesse EXPORTAÇÃO PARA PDV.

Em caso de erro durante o procedimento ou diante de qualquer dúvida, solicitamos que entre em contato com o suporte técnico.

2025/06/27 implantacao:confirmacao\_de\_precos http://wiki.iws.com.br/doku.php?id=implantacao:confirmacao\_de\_precos&rev=1751035489 15:44

From: http://wiki.iws.com.br/ - **Documentação de software** 

Permanent link:

http://wiki.iws.com.br/doku.php?id=implantacao:confirmacao\_de\_precos&rev=1751035489

Last update: 2025/06/27 15:44

×